# FordEcat Инструкция по установке

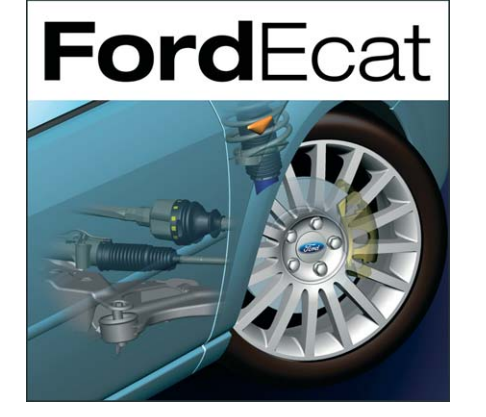

Feel the difference

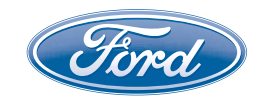

## 1. Автозапуск

Вставьте DVD FordEcat в DVD-дисковод Вашего компьютера. Если установочный DVD не запускается автоматически, выполните следующие действия:

Щелкните мышью на символ «Мой компьютер».

Выберите DVD-дисковод.

Дважды щелкните мышью на символ «START.exe».

Выберите язык, щелкнув мышью на флаг соответствующей страны. После этого откроется окно установки.

Здесь Вы можете выбрать несколько возможностей:

- Установка FordEcat (можно использовать при обновлении DVD)
- Инструкция по установке (инструкция в формате PDF)
- Быстрый запуск (документация в формате PDF с описанием быстрого запуска)
- Установка Check Sheet Generator (установка генератора контрольных списков)

Щелкните мышью на «Установить FordEcat».

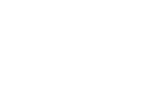

Мой компьютер

START.exe

🕮 DVD/CD-RW дисковод

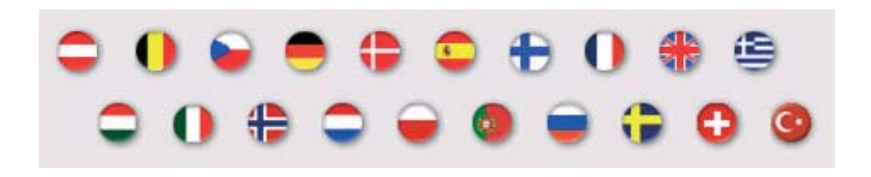

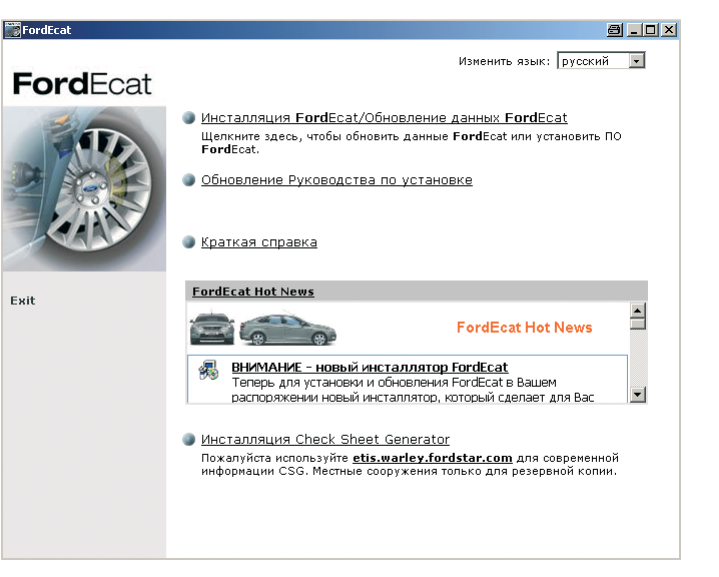

## 2. Установка

Вас попросят запустить файл «setup.exe».

Для запуска подтвердите выполнение, нажав на «Выполнить» в следующем окне. (При щелчке мышью на «Не выполнять» установка прекращается.)

После приема условий лицензионного договора Вы перейдете собственно в меню установки.

Для того, чтобы установить FordEcat, используя рекомендуемый стандартный путь, щелкните мышью на «Дальше».

Обратите внимание на то, что Вам потребуется минимум 6 GB свободной памяти на жестком диске.

Если щелкните на «Поиск», то Вы можете изменить путь, по которому необходимо установить FordEcat.

Следующим шагом можно выбрать язык, который необходим Вам в FordEcat .

| В <u>ы</u> полнить |   |
|--------------------|---|
|                    | - |
|                    |   |

Принять

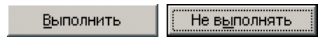

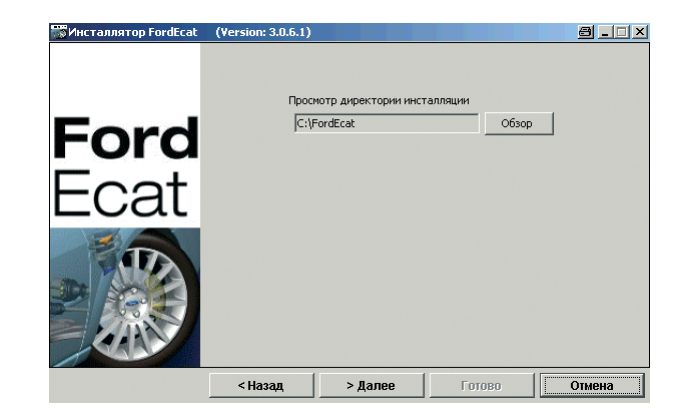

| WHCTAЛЛЯТOP FordEcat | (Version: 3.0.6.1)                                                                                                    | 8 <u>- I X</u> |
|----------------------|----------------------------------------------------------------------------------------------------|----------------|
| Ford<br>Ecat         | (Yersion: 3.0.6.1)<br>Выбрать язык<br>Greek<br>Hungarian<br>Italian<br>Norwegian<br>Polish<br>Portuguese<br>Ø Dussian |                |
|                      | <ul> <li>Russian</li> <li>Spanish</li> <li>Swedish</li> <li>Turkish</li> </ul>                                        | ×              |
|                      | < Назад > Далее                                                                                                    | Готово Отмена  |

Щелкните мышью в следующем окне на «Дальше» для стандартной установки.

При выборе опции «Определяется пользователем» можно вручную изменять выбранные компоненты.

! Внимание: Прежде чем осуществлять эти изменения, пожалуйста, обязательно свяжитесь с центром обслуживания FordEcat.

При щелчке мыши на кнопку «Готово» установка запускается.

После установки нажмите на «Закрыть». Автоматически запускается команда сервера FordEcat и через несколько минут FordEcat может использоваться.

i Cepвep FordEcat Server теперь автоматически запускается при каждом запуске компьютера и может использоваться уже через несколько минут. Ручного вмешательства в процесс не требуется. После каждого запуска сервера (начальная загрузка) автоматически выполняется команда «Запустить сервер FordEcatApp».

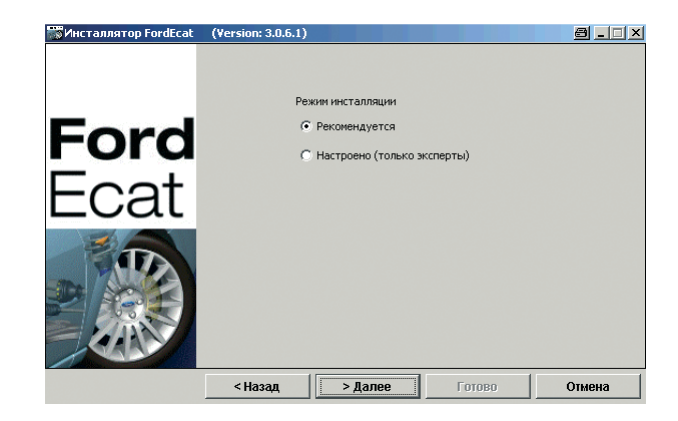

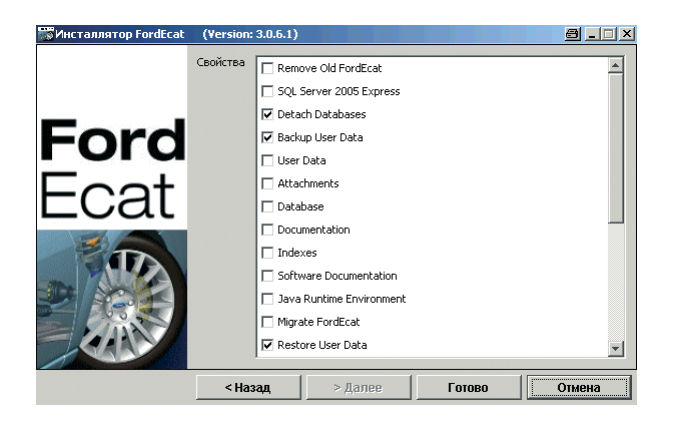

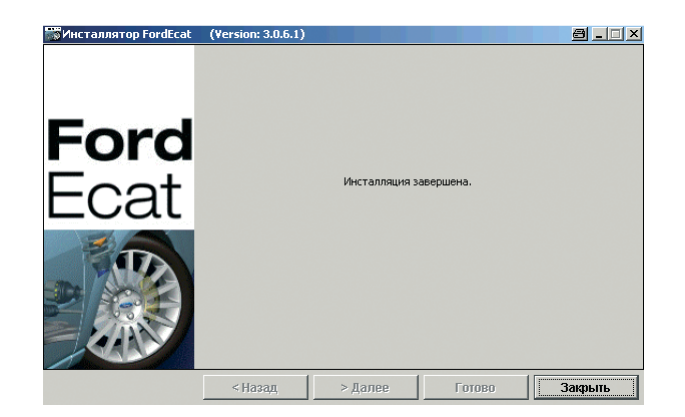

і Для того, чтобы контролировать и управлять рабочим состоянием сервиса FordEcat, Вы можете, как и прежде, использовать FordEcat Manager. Его можно запустить через «Пуск» > «FordEcat» > «FordEcat Manager».

#### 2.2 Регистрация FordEcat

После запуска программы FordEcat выберите, пожалуйста, в открывшемся окне Ваш рынок.

Для того чтобы регистрация прошла быстро и без ошибок, мы просим Вас прислать СВОЙ ключ для установки по электронной почте. Адрес Вы найдете в окне регистрации. В скором времени Вы получите код для регистрации

#### Welcome to FordEcat

In Order to activate the application you must first register. The registration procedure is short and need to be performed only once. In order to register now, Please call the support call Centre and follow the service person instructions regarding the filling of the below registration form.

To get the details of your local support call Centre, select your Market

| 1arket:          | United Kingdom    | ~ |
|------------------|-------------------|---|
| hone Number:     | 0080036733228     |   |
| mail:            | ecathelp@ford.com |   |
| nstallation Key: | tX+dHrAGvWQ=      |   |

Пожалуйста, введите здесь полученный по электронной почте код для регистрации и SitelD в предусмотренные для этого поля.

і После ввода кода все поля должны быть заполнены, они дают так называемый код валидации. Облегчите себе работу, выделив код разблокировки в ответе и одновременно нажав клавиши «Strg» и «С». Затем щелкните мышью на первое поле регистрации и снова аналогичным образом нажмите клавиши «Ctrl» и «V». Код введен.

| Registration Codes & Validation Keys: |  |
|---------------------------------------|--|
|                                       |  |
|                                       |  |
|                                       |  |
|                                       |  |
|                                       |  |
|                                       |  |
|                                       |  |
|                                       |  |
|                                       |  |

#### 2.3 Удаление FordEcat (сервер)

Для удаления FordEcat (сервер) щелкните мышью на «Удалить» в меню FordEcat в «Пуск» > «Программы» и следуйте указаниям.

|   | FordEcat        |
|---|-----------------|
| Ť | Uninstall       |
| 1 | UpdateTool      |
|   | FordEcatManager |

#### 2.4 Установка клиента FordEcat

Пожалуйста, введите следующий URL в Ваш веб-браузер:

http://имя сервера:8080/Ford

В качестве «Имени сервера» используйте, пожалуйста имя сервера FordEcat или его IP-адрес.

## 3. Обновление данных FordEcat онлайн

Позволяет быстро обновлять данные в FordEcat с помощью доступных онлайн пакетов. Инструмент обновления загружает необходимые данные и легко устанавливает их.

### 3.1 Инструкция по использованию инструмента для обновления FordEcat для режима установки «Рекомендовано»

Во время выполнения обновления пользователи FordEcat не должны работать с каталогом.

Установленная программа FordEcat должна иметь доступ в интернет.

До завершения обновления должен быть активирован FordEcat Manager.

і Если эти требования не выполняются, следуйте указаниям для режима «Определяемое пользователем обновление».

Откройте меню «Пуск» в системе Windows, выберите «Программы» > «FordEcat» > «Обновление FordEcat» для того, чтобы запустить инструмент для обновления FordEcat.

Введите номер Вашего продавца, включая код страны (например , GER9A999). (См. также «Коды стран» в конце данной инструкции.)

Введите Ваш электронный адрес для последующих сообщений (опционально).

|   |  | L |
|---|--|---|
|   |  |   |
| F |  |   |

Введите здесь адрес Вашего локального сервера-посредника, если он имеется и не распознается FordEcat автоматически.

Нажмите на «Дальше», чтобы начать обновление.

Откроется новое окно, отображающее выполнение обновления. Индикатор выполнения остановится, когда обновление будет завершено. По окончании процесса откроется заключительное всплывающее окно.

Подробная информация по установленному/установленным обновлению/ям отображается на экране приветствия FordEcat (данные версии).

Звкройте FordEcat посредством FordEcat Manager в контекстном меню, выбрав «Остановить», а затем снова запустите FordEcat, выбрав «Запустить».

### 3.2 Инструкция по использованию инструмента для обновления FordEcat для режима установки «Определяется пользователем»

При использовании инструмента обновления FordEcat в режиме «Определяется пользователем» нужно вручную установить данные пакеты: Установка.

Во время выполнения обновления пользователи FordEcat не должны работать с каталогом.

До завершения обновления должен быть активирован FordEcat Manager.

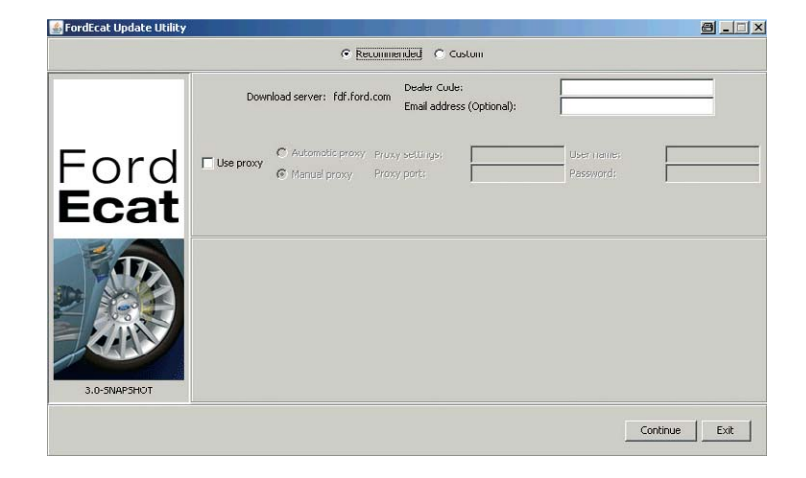

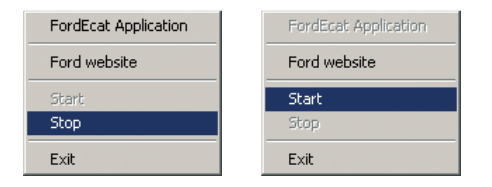

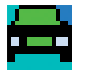

Откройте меню «Пуск» в системе Windows, выберите «Программы» > «FordEcat» > «Обновление FordEcat» для того, чтобы запустить инструмент для обновления FordEcat.

Выберите режим «Определяется пользователем».

Активируйте опцию «Установить обновление» и введите необходимые параметры.

Выберите путь и/или дисковод, в котором находятся пакеты обновления.

Нажмите на «Дальше», чтобы начать установку.

Откроется новое окно, отображающее выполнение. Индикатор выполнения остановится, когда обновление будет завершено. По окончании процесса откроется заключительное всплывающее окно.

Подробная информация по установленному/установленным обновлению/ям отображается на экране приветствия FordEcat (данные версии).

Закройте FordEcat с помощью FordEcat Manager, выбрав в контекстном меню «Stop» «Остановить», а затем снова запустите FordEcat, выбрав «Запустить».

| 🕻 Программа редактиров  | зания FordEcat<br>Режим обновления: С Рекомендуется © Клиент                  |                  |
|-------------------------|-------------------------------------------------------------------------------|------------------|
| Ford<br><b>Ecat</b>     | Дорожка загрузки. [СА                                                         | треть            |
|                         | Г Редактирование запрузки<br>IV Выполнить редактирование                      |                  |
| Пожалуйста, убедитесь в | том, что FordEcet Manager запущен на данном ПК, прежде чем нажать на "Далее". | Продолжить Выход |

| FordEcat Application | FordEcat Application |
|----------------------|----------------------|
| Ford website         | Ford website         |
| Start                | Start                |
| Stop                 | Stop                 |
| Exit                 | Exit                 |

#### Системные требования

| Сеть (сервер):                          | Win 2000 SP4 |
|-----------------------------------------|--------------|
| Минимум P-IV 1,3 ГГц или выше,          | Win XP SP2   |
| 512 MB* / 1,0 GB** / 2,0 GB*** RAM      |              |
| (рекомендовано: Pentium 2 ГГц или выше, |              |
| 1,0 GB RAM или больше),                 |              |
| память на жестком диске минимум 6 GB,   |              |
| DVD-дисковод                            |              |
| Сеть (клиент):                          | Win 2000 SP4 |
| Минимум Р-III 700 МГц Win ХР            |              |
| (рекомендовано: P-IV 1,3 ГГц или выше), |              |
| минимум 256 MB RAM,                     |              |
| MS Internet Explorer 5.5–6.x            |              |

\*до 3 рабочих мест; \*\*до 10 рабочих мест; \*\*\*до 20 рабочих мест

i Microsoft или сервис FordEcat рекомендуют не выполнять установку на контроллере домена, сервере Exchange-Server, имеющемся SQL-сервере или других серверах высокой мощности!

#### Код страны

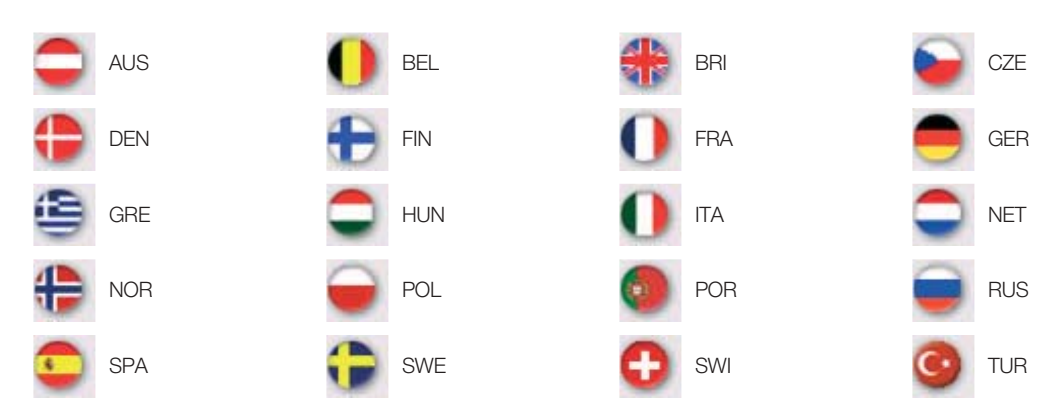